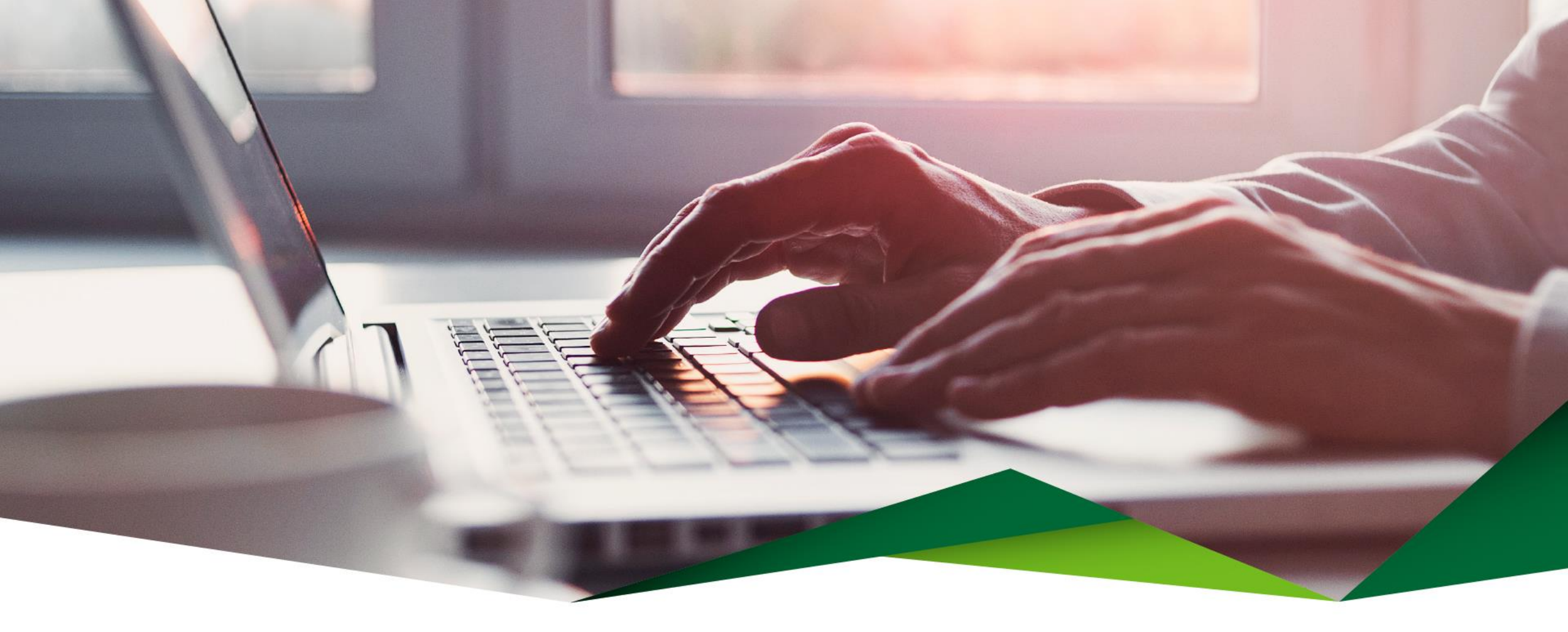

## **Guía Pago de Tarjeta con Solicitud de Fondos** Promerica en Línea

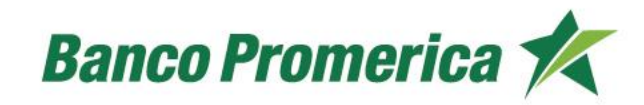

#### 2

# Pago de tarjeta con Solicitud de Fondos

Desde esta opción le permite realizar el pago de tarjeta de crédito solicitando fondos desde otros Bancos.

## Ingrese a Promerica en Línea

Diríjase a la opción "Pagos y Transferencias", posteriormente seleccione "Pagos" y "Tarjeta de Crédito".

| Mis Productos       Pagos y Transferencias       Gestiones       Configuración         Ubicación Actual / Mis Productos / Resumen General de Productos       Pagos       Tarjeta de Crédito       Image: Configuración         Resumen de productos (?)       Transferencias       Tarjeta de Crédito de Terceros       Image: Configuración         Frecuentes, Programados y Mancomunados       Préstamos de Terceros       Préstamos de Terceros       Image: Configuración |                                                                 |                           |                       | Perfil: PERSONAI |
|----------------------------------------------------------------------------------------------------|-----------------------------------------------------------------|---------------------------|-----------------------|------------------|
| Ubicación Actual / Mis Productos / Resumen General de Productos       Pagos       Tarjeta de Crédito         Resumen de productos (?)       Transferencias       Tarjeta de Crédito de Terceros         Frecuentes, Programados y Mancomunados       Préstamos de Terceros                                                                                                    | Mis Productos                                                   | Pagos y Transferencias    | Gestiones             | Configuración    |
| Resumen de productos ?       Transferencias       Tarjeta de Crédito de         Frecuentes, Programados y<br>Mancomunados       Terceros         Préstamos de Terceros                                                                                                    | Ubicación Actual / Mis Productos / Resumen General de Productos | Pagos 🕨                   | Tarjeta de Crédito    | $\Diamond$       |
| Frecuentes, Programados y<br>Mancomunados Préstamos de Terceros                                                                                                    | Posumon do productos                                            | Transferencias 🕨 🕨        | Tarjeta de Crédito de |                  |
| Mancomunados Préstamos de Terceros                                                                                                    | Resulten de productos                                           | Frecuentes, Programados y | lerceros              |                  |
|                                                                                                    | Quantas                                                         | Mancomunados              | Préstamos de Terceros |                  |
| Comprobantes Servicios                                                                                                    | Guenitas                                                        | Comprobantes              | Servicios             |                  |
| Número Titular Beneficiarios Moneda Saldo Disponible                                                                                                    | Número Titular                                                  | Beneficiarios             | Moneda Sa             | ldo Disponible   |

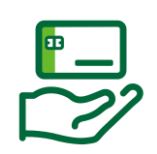

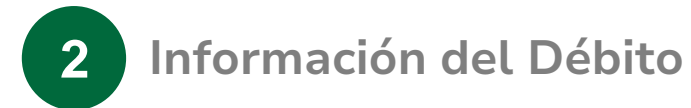

Complete la información que se solicita:

- Producto a debitar: Seleccione la opción "Traer dinero".
- Beneficiarios: Ingrese a la opción "Beneficiarios" y seleccione la cuenta previamente guardada del otro banco de donde desea solicitar los fondos.

| Información del débito                                   |                                                                                     |
|----------------------------------------------------------|-------------------------------------------------------------------------------------|
| Productos a Debitar                                      | <ul> <li>Cuenta de Efectivo</li> <li>Traer dinero</li> <li>Beneficiarios</li> </ul> |
| Cuenta IBAN                                              |                                                                                     |
| Tipo de identificación<br>Identificación<br>Beneficiario |                                                                                     |
| Banco destino                                            |                                                                                     |
| Moneda                                                   |                                                                                     |
| Monto a debitar                                          | 0.00 COLONES                                                                        |
|                                                          | Agregar Beneficiario                                                                |

- Cuenta IBAN: Digite la cuenta IBAN del otro banco. El sistema validará la información de la cuenta e indicará la información del dueño de la cuenta.
- Agregar Beneficiario: Seleccione la opción agregar beneficiario para guardar la cuenta.

| uscar:         |              |                  |         | Reg. 1 - 10 | Reg. 1 - 10 de 14 1 2 > |  |  |
|----------------|--------------|------------------|---------|-------------|-------------------------|--|--|
| Identificación | Beneficiario | Número de Cuenta | Moneda  | Banco       | Opcione                 |  |  |
|                |              |                  | DOLARES |             | Seleccion               |  |  |
|                |              |                  | COLONES |             | Seleccion               |  |  |
|                |              |                  | COLONES |             | Seleccion               |  |  |
|                |              |                  | DOLARES |             | Seleccion               |  |  |
|                |              |                  | COLONES |             | Seleccion               |  |  |
|                |              |                  | COLONES |             | Seleccion               |  |  |
|                |              |                  | COLONES |             | Seleccion               |  |  |
|                |              |                  | COLONES |             | Seleccion               |  |  |
|                |              |                  | COLONES |             | Seleccion               |  |  |
|                |              |                  | COLONES |             | Seleccion               |  |  |

Información del débito

| Productos a Debitar                                                                                  | <ul> <li>Cuenta de Efectivo</li> <li>Traer dinero</li> <li>Beneficiarios</li> </ul>                                    |
|----------------------------------------------------------------------------------------------------|----------------------------------------------------------------------------------------------------|
| Cuenta IBAN                                                                                          |                                                                                                    |
| Tipo de identificación                                                                               | PERSONA FISICA NACIONAL                                                                                                |
| Identificación                                                                                       |                                                                                                    |
| Beneficiario                                                                                         |                                                                                                    |
| Banco destino                                                                                        |                                                                                                    |
| Moneda                                                                                               | COLONES                                                                                                    |
| Monto a debitar                                                                                      |                                                                                                    |
| Estimado cliente:                                                                                    |                                                                                                    |
| La aplicación del tipo de cambio queda sujeto a las cond<br>electrónico mesadecambio@promerica.fi.cr | iciones acordadas con el banco. En caso de consultas, favor comunicarse con la Mesa de Cambio al 2505-7400 o al correo |

Agregar Beneficiario

#### Información del Crédito

3

Complete la información que se solicita:

- Tarjeta a Pagar: Seleccione la tarjeta a la cual se le realizará el pago.
- Seleccione el pago que desea realizar (Colones o Dólares).
  - Pago mínimo
  - Pago contado
  - Saldo actual
  - Otro
- Monto a Acreditar: Indicará el monto a pagar.
- Concepto: Detalle del pago.

| Tarjeta a Pagar                                                                                                    |                                                                     |                              |           | 6       |
|----------------------------------------------------------------------------------------------------|---------------------------------------------------------------------|------------------------------|-----------|---------|
|                                                                                                    | DOLARES                                                             |                              |           | COLONES |
| Pago mínimo                                                                                                    | ۲                                                                   | Pago mínimo                  | 0         |         |
| Pago contado                                                                                                    | 0                                                                   | Pago contado                 | 0         |         |
| Saldo Actual                                                                                                    | 0                                                                   | Saldo Actual                 | 0         |         |
| Otro                                                                                                    | 0                                                                   | Otro                         | 0         |         |
| Monto a Acreditar                                                                                                    | DOLARES                                                             |                              |           |         |
| Concepto                                                                                                    | Pago electronico de tarjeta                                         |                              |           |         |
| timado Cliente: favor tomar en cuenta las siguiente<br>la sección de ¿Cuándo? Se mostrarán las siguient<br>TR: Esta opción acreditará la solicitud de forma inm | consideraciones para la realización de s<br>Is opciones.<br>Idiata. | su solicitud de fondos SINPE | recuentes |         |

### Frecuencia del pago

Seleccione el tipo de pago:

- DTR: Débito aplicado en tiempo real
- Débito Programado: Se programa la fecha de ejecución del débito.
- DTR y Definir como frecuente: Se guarda la transferencia para aplicarse de forma frecuente.

| ¿Cuándo?  |                                   |
|-----------|-----------------------------------|
| Operación | DTR V<br>Débito Programado<br>DTR |
|           | DTR y Definir como Frecuente      |

## 5

#### **Confirmación de Datos**

- Valide que toda la información que se muestra se encuentre de forma correcta.
- Seleccione el botón "Realizar pago" para concluir el proceso.

#### Pago de tarjeta de crédito 🕜

| Origen                                  | Destino                                              |  |
|-----------------------------------------|------------------------------------------------------|--|
| Cuenta a Debitar:<br>Identificación:    | Número de Tarjeta a Pagar:<br>Titular de la Tarjeta: |  |
| Beneficiario:<br>Banco:                 | Tipo de Pago:<br>Monto a pagar:                      |  |
| Monto a Debitar:<br>Monto Comision:     |                                                      |  |
| Monto total debitar:<br>Tipo de cambio: |                                                      |  |

# ¡Gracias!

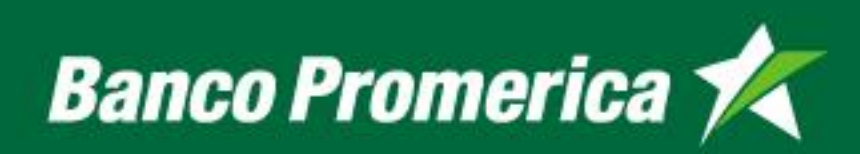